## Instructions for loading 200 Year Calendar:

- In File Manager, choose "Create Directory" from the File menu. Type in the name "Calendar" and click the OK button. Move Cal200e.zip from wherever it was downloaded to into the new Calendar directory.
- Close File Manager and return to Program Manager. Make the Program Group active to which you want to add 200 Year Calendar. Choose "New" from the File menu. Select "Program Item" from the "New Program" dialog box; Click OK. In the Description text box, type "200 Year Calendar"

## About 200 Year Calendar:

200 Year Calendar © InfoHighway 101 1995.

**200 Year Calendar** is shareware. You are allowed to use it on a trial basis for one month. If you use it past that time period, please send \$3.65 (Contact me at either my snail-mail or one of my e-mail addresses for multi-user licensing rates).

Clay Shannon InfoHighway 101 P.O. Box 1116 San Andreas, CA 95249

77641.3714@compuserve.com (From CompuServe: 77641,3714) ClaySierra@aol.com

## Registering via CompuServe:

If you have downloaded this file from CompuServe, or are considering doing so -- or you have downloaded it elsewhere but want to take advantage of CompuServe's handy method of registration (payment), proceed as follows:

1) Go SWREG

2) Select "Register Shareware" from the window's menu

3) Read the Registration agreement; If you are willing to abide by it, select "Proceed"; otherwise, select "Cancel"

4) Select the region corresponding to your mailing address when prompted to do so and then select "OK"

5) Click in the "Registration ID" section of the dialog box

6) Select the number 5854 in the "Registration ID" dialog box and select "OK"

7) When 5854 appears in the "Registration ID" field, highlight "Display Selected Titles" and click the "Select" button.

8) In the "Selected Title" window, select "Description". The program description displays

9) If you have not downloaded 200 Year Calendar (Cal200e.zip) yet, read the program description carefully to verify that you want it and have the necessary equipment to take advantage of it.

10) Select "More" to get details on the file's size, where to find it on CompuServe, and other information. As mentioned earlier, the shareware fee (which includes three free upgrades) is \$3.65. 11) When you register 200 Year Calendar, the registration fee is conveniently charged to your CompuServe account.

12) To proceed with registration, select "Register"; to return to the list of available files, select

"Cancel". When you opt to register, you will be prompted to enter your full name, conpany name (optional), your complete address, phone number (optional), the total number of copies of the program, and the disk size that you wish to register.

13) Select "Continue" to see the registration display that notes the total charges that would be applied to your CompuServe account; you can change your mind at this point by selecting "Cancel" and return to the list of files.

14) Select "Send" to complete your registration and to send the information to the author. You are again given opportunity to select "Cancel" to cancel registration of the program.

**Note:** If you have any questions or concerns aout Shareware Registration, send a message to the Shareware Administrator by selecting the "Provide Feedback" option at the Shareware registration menu. You will usually receive an answer within 48 hours.